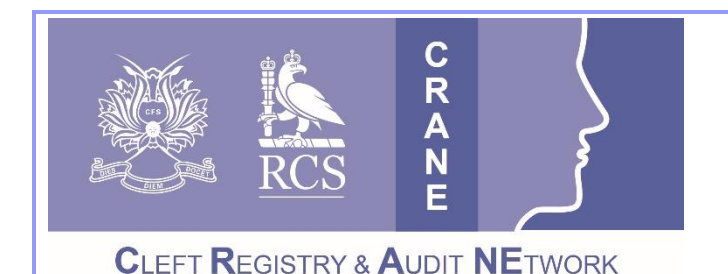

# CRANE Database T: 020 7869 6610 E: crane@rcseng.ac.uk W: www.crane-database.org.uk

# Registering for CRANE Database accounts & updating details including passwords.

## Prepared by the CRANE Database team

### 1. How to register for a CRANE Database Account

The most up-to-date version of the Cleft Registry and Audit Network (CRANE) Database was launched in May 2016.

All existing users are required to re-register after the launch; in order to access the secure data entry and reporting system. Re-registration will ensure that we have everyone's correct and up-to-date contact details on record. New users should also follow this process.

• **To register**, please request an account by completing the following online form – <u>https://www.crane-database.org.uk/professionals/request-an-account/</u>

#### Without completing the registration process, you will not be able to access the CRANE Database.

**Please allow 3 working days for your request to be processed.** Once your account is ready to be accessed, you will receive an email with further steps to activate your account.

### 2. Logging in to the Database from the CRANE Website

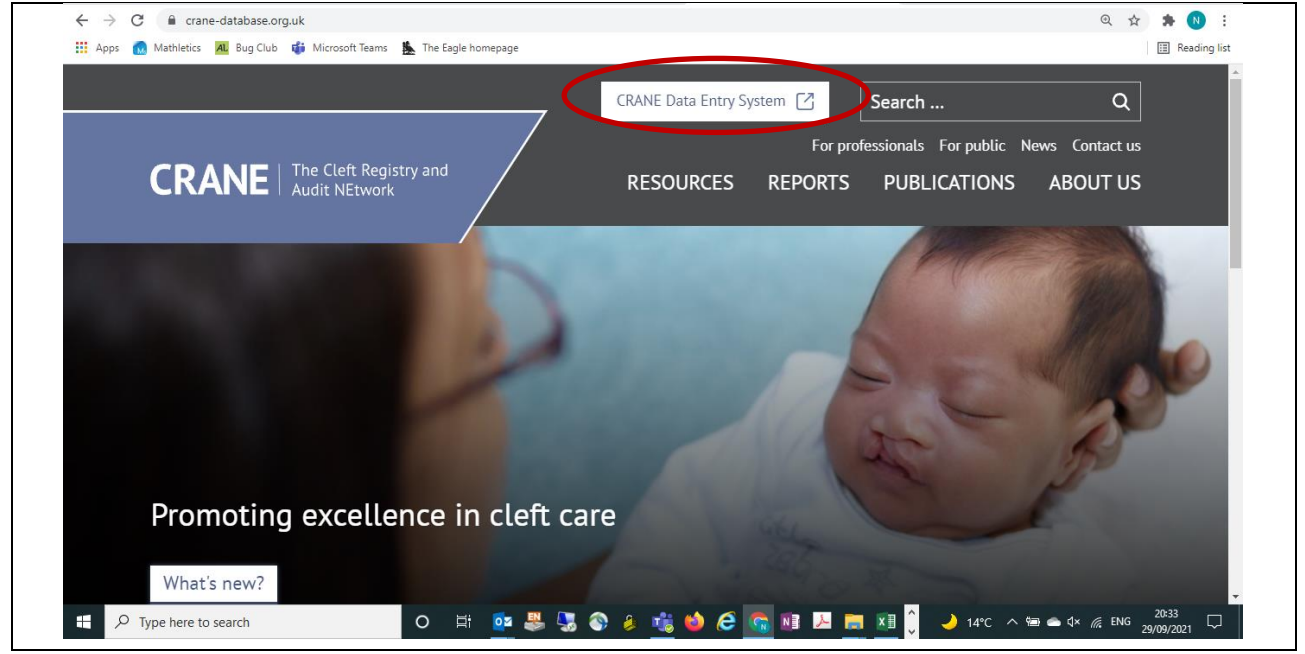

**2.a.** Once you have completed your registration, and been emailed your temporary log-in details, visit the main CRANE Website at <u>www.crane-database.org.uk</u>. Other useful guides and information are found here.

The "CRANE Data Entry System" (see above) brings you to the following landing page for the Database:

|                                  | The Cleft Registry and Audit NEtwo                                                                                                    | rk         | Login                                                                                                    |
|----------------------------------|----------------------------------------------------------------------------------------------------|------------|----------------------------------------------------------------------------------------------------|
| Homepage                         | Welcome to the CRANE Database                                                                                                    |            |                                                                                                    |
| Request an Account<br>Contact Us | If you are an authorised user, please log in as usual - using the link top-right New CRANE website Click here to access news, reports and                                                                                                    |            | High security level<br>This database is fully secure and meets all data<br>protection and information governance<br>requirements. |
|                                  | publications<br>The Cleft Registry and Audit NEtwork (CRANE) Database collects information about<br>all children born with cleft lip and/or cleft palate in England, Wales and Northern<br>Ireland. This database was set up by the Department of Health in 2000.                                                                                                    | 898<br>301 | Records in database<br>Registrations for the 2020 birth year<br>Registrations for the 2021 birth year                             |
|                                  | Typically, children with a cleft lip and/or palate need a mixture of care, from birth<br>to adulthood, from professionals from different disciplines. This is why it is<br>important to record information on these children from birth or diagnosis, to inform<br>their care.<br>The database is funded by the National Health Service through the Specialist                                   |            | HelpDesk<br>Need help - contact CRANE support on:<br>020 7869 6139 (Mon-Fri 9.00-5.00) E-mail:<br>crane@rcseng.ac.uk              |
|                                  | Service Commissioners, who have responsibility for the delivery of care to children<br>born with cleft lip and palate in England, Wales, and Northern Ireland. An<br>independent body, the Cleft Development Group (CDG), which represents patient<br>representative groups, clinicians and commissioners, has the overall responsibility<br>for running the database.<br>Copyright © CRANE 2016 |            |                                                                                                    |

You can then 'Login' using the button in the upper right-hand-side of the screen (see above).

| 2.b.         | This will   | take vo | ou to the | following    | login page | where v   | ou will be | able to l | og-in: |
|--------------|-------------|---------|-----------|--------------|------------|-----------|------------|-----------|--------|
| <b>2</b> .0. | 11113 44111 | tune ye |           | 10110 Willig | login puge | which c y |            |           | 05     |

| The Cleft Registry and Audit NEtwork                                                                                                    |  |  |  |  |  |
|----------------------------------------------------------------------------------------------------|--|--|--|--|--|
| Before logging in, please read                                                                                                    |  |  |  |  |  |
| The Cleft Registry and Audit NEtwork (CRANE) Database collects information about all children born with cleft lip and/or cleft palate in England, Wales and Northern Ireland. This database was set up by the<br>Department of Health in 2000.                                                                                                    |  |  |  |  |  |
| This service is for authorised users only. Computer Misuse Act 1990 - It is an offence to use this system if you are not authorised to do so. Under no circumstances should users pass their login details or disclose their<br>passwords to others. If you believe that you prassword has been compromised you should inform the helpdesk team immediately. If you detect what you believe is a breach of security or confidentiality, then it is<br>your responsibility not to disseminate the information obtained and to report the event to the helpdesk team immediately. Note: You are subject to the confidentiality obligations in your NHS contract when using this<br>database. Please protect patient data and system security at al times. |  |  |  |  |  |
|                                                                                                    |  |  |  |  |  |
| Email                                                                                                    |  |  |  |  |  |
| Password                                                                                                    |  |  |  |  |  |
|                                                                                                    |  |  |  |  |  |
| Login                                                                                                    |  |  |  |  |  |
| Forgot password?                                                                                                    |  |  |  |  |  |
| For further information about the CRANE database, or in the event of a website problem or query please contact:                                                                                                    |  |  |  |  |  |
| Telephone: 020 7869 6610<br>EMail: crane@rcseng.ac.uk                                                                                                    |  |  |  |  |  |

**2.c.** If at any point you prefer not to log-in, and wish to return to the website homage, you can go 'back' or click on the logo at the top of the page.

**2.d. Please note that the 'Complete Registration' email link will only be valid for 4 days.** If the link has expired, and you haven't completed your registration, you will see an "Invitation not found" message when you try to complete the process. In this situation you will need to contact us at <u>crane@rcseng.ac.uk</u> and ask us to re-send the invitation.

<u>You will be asked to re-set your password every 90 days</u>, so you may find that you are prompted to do this at the log-in point.

#### 3. Password reset

**3.a**. If you already have an account with us you but have forgotten your password, you can request a password reset by contacting us at <u>crane@rcseng.ac.uk</u>.

#### 4. Updating your contact details and/or changing your password

**4.a.** Once you have logged into the system, click on your name showing at the top right-hand-side of the screen; next to the 'Exit' button. See example for test user "E2 RAD / Oxford" below:

|--|

**4.b.** You will be taken to the following screen where you can choose to **Edit** your profile / contact details:

|                                                               |                 | ne Cleft Registry and Audit NEtwork |
|---------------------------------------------------------------|-----------------|-------------------------------------|
| Homepage                                                      | Edit            |                                     |
| Patient Records Manage patient records Import patient records |                 |                                     |
| Help<br>Live Tables                                           |                 | Jibby Viewer                        |
| Administration<br>Users                                       |                 | Crane Viewer<br>CEU                 |
| Last Login date                                               |                 |                                     |
| Admin Units                                                   | First series    | Tik bar                             |
| Content management                                            | First name      |                                     |
| Manage menu                                                   | Last name       | Viewer                              |
| Regions                                                       | Job title       |                                     |
| Hospitals                                                     | E-mail          |                                     |
| Export Templates 👻                                            | Work tel.       |                                     |
| Export Fields Groups                                          | Mobile tel.     |                                     |
| E-mail Templates                                              | Last Login date | 21/04/2016 15:22:11                 |
| Trash PORTAL                                                  |                 |                                     |
| Trash DATA                                                    | Privileges      |                                     |
| Demo System                                                   |                 |                                     |

**4.c.** To change your password, select the drop down from the grey box in the right-hand corner...

| Save                           |                             |  | 2 Authority - 🗢 - |
|--------------------------------|-----------------------------|--|-------------------|
|                                | E2 Loods                    |  | Change password   |
| Change avat                    | EZ LEEUS<br>Editor<br>Leeds |  |                   |
| First name                     | E2                          |  |                   |
| Last name                      | Leeds                       |  |                   |
| E-mail                         |                             |  |                   |
| Work tel.                      |                             |  |                   |
| Mobile tel.<br>Last Login date | 24/06/2022 10:54:35         |  |                   |
|                                |                             |  |                   |
| Privileges                     |                             |  |                   |
| Policies                       |                             |  |                   |
|                                |                             |  |                   |
|                                |                             |  |                   |

**4.d.** This will open a window that will allow you to change your password (as below).

| Th                       |                     |                                      |  |
|--------------------------|---------------------|--------------------------------------|--|
|                          |                     |                                      |  |
|                          |                     |                                      |  |
| Champe average           | Editor              | Change the password for the E2 Leeds |  |
| First name<br>Last name  | E2<br>Leeds         | New password<br>Password again       |  |
|                          |                     | OK Cancel                            |  |
| Work tal.<br>Mobile tel. |                     |                                      |  |
|                          | 27/00/2022 10:37:33 |                                      |  |
|                          |                     |                                      |  |

## Thank you very much for your work with the CRANE Database project.

If you have any questions about this User Guide, or wish to provide us with any feedback on this document, please contact us on 020 7869 6610 or <a href="mailto:crane@rcseng.ac.uk">crane@rcseng.ac.uk</a>.